This document outlines where to see your BV rewards from your iTransact referrals once they are processed each month at Market America-Corporate. The image below is what your back office home page looks like once you have logged in.

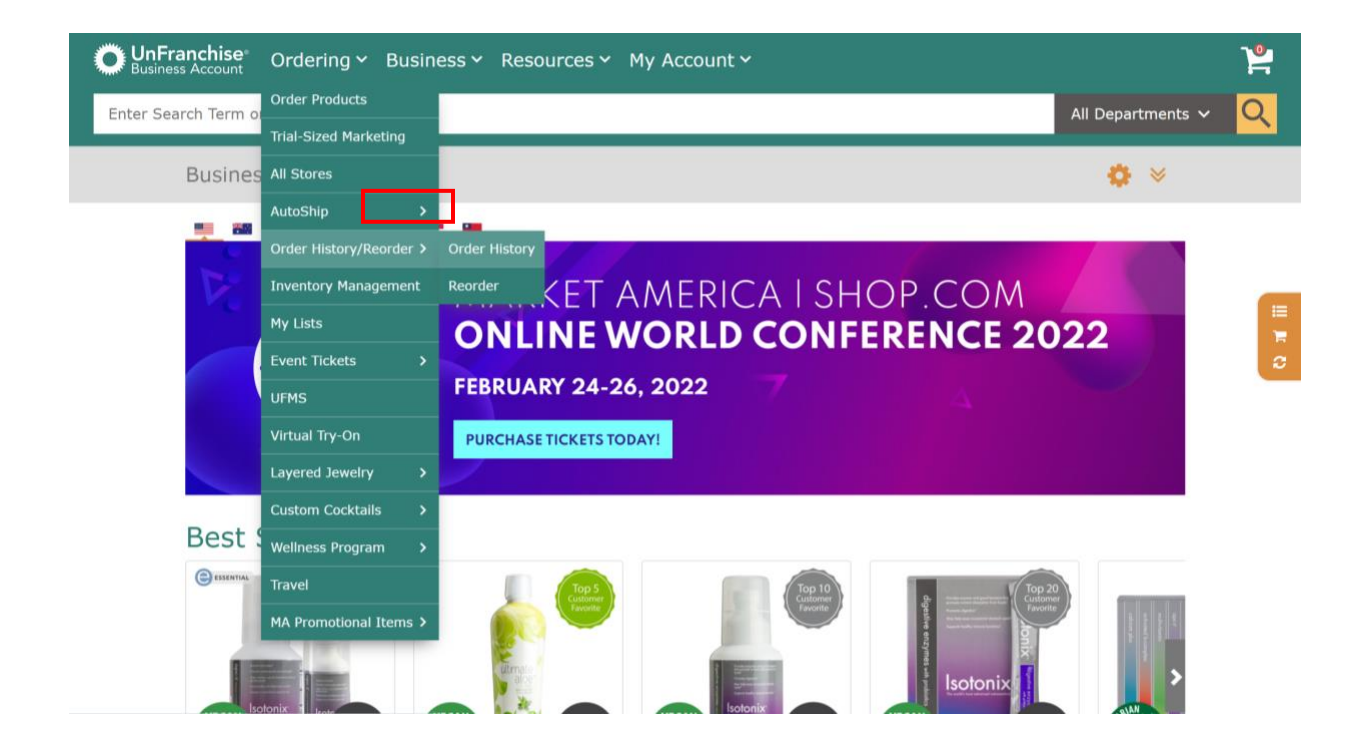

From the navigation menu, select "Ordering>Order History/Reorder>Order History"

Once you click on ORDER TRACKING, a table appears with orders listed from most recent to oldest. They can be sorted by column. (If you click on the column header, it will sort alphabetically.)

To locate your BV referral rewards, look at the **REFERENCE** column and the **TOTAL** column. The **TOTAL** column will always have a \$0.00 amount and the **REFERENCE** column will begin with the letters 'BV'. Since there are other orders that also list 'BV' as the Reference, the rewards will always show zero cost. (We hope soon to have a different phrase for the **REFERENCE** column to make it more descriptive, e.g., "iTransact BV Rfrl.") For the purposes of this document, the UnFranchise Owner's or customer's name (in the SHIP TO NAME column) have been removed.

| UnFranchise Ordering ~             | Business ~ Resources             | s 🗸 My Account        | t 🗸                             |                       |                   |
|------------------------------------|----------------------------------|-----------------------|---------------------------------|-----------------------|-------------------|
| Enter Search Term or Product Code  |                                  |                       |                                 |                       | All Departments 🗸 |
| Home / Ordering / Order H          | story/Reorder / Order History    |                       |                                 |                       |                   |
| Order Tracking Sum<br>order Number | Reference Number                 | Start Date            | End I                           | Date                  |                   |
| 10/02/2020 98206005 - 01/13        | 7/2022 1106-3231                 |                       |                                 |                       |                   |
| Reorder                            | oice Reference Ship To<br># Name | Order • Dat<br>Source | te <mark>•</mark> Pay<br>Method | ♦ Status ♦ Country/Re | gion 🕈 Total 🛛 🔶  |
| 102002415                          | BV022221-<br>027                 | Partner 03/<br>Stores | 25/2021 PP                      | Filled USA            | \$0.00 USD        |
| 105199090                          | 001                              | Stores                | 25/2021 PP                      | Filled USA            | \$0.00 050        |
| 103453753                          | BV042021-<br>001                 | Partner 04/<br>Stores | 23/2021 PP                      | Filled USA            | \$0.00 USD        |
| 104175805                          | BV052021-<br>001                 | Partner 05/<br>Stores | 20/2021 PP                      | Filled USA            | \$0.00 USD        |
| 105889888                          | BV061621-<br>001                 | Partner 07/<br>Stores | 22/2021 PP                      | Filled USA            | \$0.00 USD        |
| 104938921                          | BV061621-<br>001                 | Partner 06/<br>Stores | 22/2021 PP                      | Filled USA            | \$0.00 USD        |
| 106877651                          | BV082021-<br>001                 | Partner 08/<br>Stores | 24/2021 PP                      | Filled USA            | \$0.00 USD        |
| 98206005                           | BV091820-<br>001                 | Partner 10/<br>Stores | 02/2020 PP                      | Filled USA            | \$0.00 USD        |
| 107705167                          | BV092221-<br>016                 | Partner 09/<br>Stores | 30/2021 PP                      | Filled USA            | \$0.00 USD        |

Click the hyperlinked order number and you will see this:

| batte / Datadia / Order Hetary  Data / Data / Data | Term or Product Cod                                                       | r Business ∽                             | Resources Y M    | y Accoun   | tY         |           |                                                                                  |                    |            |     |             | All Depar  |
|----------------------------------------------------------------------------------------------------|---------------------------------------------------------------------------|------------------------------------------|------------------|------------|------------|-----------|----------------------------------------------------------------------------------|--------------------|------------|-----|-------------|------------|
| Order Tracking Detail         Draft number: 1967/951         Draft number: 1967/951         Draft number: 1967/951         Draft number: 1967/951         Draft number: 1967/951         Draft number: 1967/951         Draft number: 1967/951         Draft number: 1967/951         Draft number: 1967/951         State, 32 pode         Contry/Region:         Draft number: 1967/951         Draft number: 1967/951                                                                                                    | Home / Ordering                                                           | / Order History                          |                  |            |            |           |                                                                                  |                    |            |     |             |            |
| Bill T       Ship **         Name:       Addr***         Addr***       Addr***         Addr***       Addr***         Addr***       Addr***         Addr***       Addr***         Addr***       Addr***         Addr***       Addr***         Addr***       Addr***         Addr***       Addr***         Addr***       Addr***         Addr***       Addr***         State.       State.         Zip Code       Country/Region         Flores       Phone         Items Purchased       Market America         Support       Turk BV QKY Unit BV QKY Unit Processed         Iters Rearder       Code         Rearder       Code         Rearder       Code         Subtail (Market America)       Subtail (Market America)         No Unit BV QY Unit Processed       Unit BV QY Unit Proce Subtail (Market America)         Market America       Subtail (Market America)       Subtail (Market America)         No Unit BV QY Q       Unit BV QY Unit Proce       Subtail (Market America)       Subtail QU         No Unit BV QY Q       Unit BV QY Q       Subtail QU       Subtail QU       Subtail QU       Subtail QU                                                                                                    | Order Tra<br>Order Number: 10<br>Order Date: 08/24                        | ICKING Det<br>16877651<br>1/2021 03:43pm | tail             |            |            |           |                                                                                  |                    |            |     |             |            |
| Go Back         Print         Become have           Items Purchased           Market America - Order Processed           Market America - Order Processed         Items Purchased           Market America - Order Processed         Product           ITLeRDS roder         Order Processed           Market America - Order Processed         Product           ITLeRDS roder         Verit BBV V 0fV           ITLERDS roder         We're sorry. The reorder feature is not available for this order.           BV Designation         Placement Data           Placement ID         Extension           Subtotal (Market America)         Subtotal (Market America)           14330569         0.02         0.02/2021           Total:         910.52         0.00         0.00           Payment Types         -         -                                                                                                    | Bill T<br>Namer<br>Addr<br>City:<br>State:<br>Zip Code<br>Country/Region: |                                          |                  |            |            |           | Ship *-<br>Ram.<br>Address 1.<br>State.<br>Zip Code<br>Country/Regior.<br>Phones |                    |            |     |             |            |
| Market America - Order Processed         Product.         Unit IBV         Cold         Unit IBV         Unit IBV         Qty         Unit IBV         Qty         Display         Soldtow         Soldtow                                                                                                    | Go Back<br>Items Purch<br>Market America<br>Shipment 1                    | Print                                    |                  |            |            |           |                                                                                  |                    |            |     |             |            |
| By Designation<br>Placement ID         Placement Data         By         SA BV         IBV<br>BUDE         SA BV         IBV<br>BUDE         Subtral (Market Amenica)         Subtral (Market Amenica)         Subtral (Market Amenic                                                                                                    | Market America                                                            | Order Processed                          |                  |            |            |           |                                                                                  |                    |            |     |             |            |
| BV Designation<br>Placement ID         Extension         Placement Date         BV         SA BV         IBV<br>IBV           14330569         002         08/24/2021         910.52         0.00         0.00         1         0.00         10         0.00         1         0.00         1         0.00         10         0.00         1         0.00         10         0.00         10         0.00         10         0.00         10         0.00         10         0.00         10         0.00         10         0.00         10         0.00         10         0.00         10         0.00         10         0.00         10         0.00         10         0.00         10         0.00         10         0.00         10         0.00         10         0.00         10         0.00         10         0.00         10         0.00         10         0.00         10         0.00         10         0.00         10         0.00         10         0.00         10         0.00         10         0.00         10         0.00         10         0.00         10         0.00         10         0.00         10         0.00         10         0.00         10         0.00         10                                                                                                    | 🗇 Reorder                                                                 | Code                                     | Product          |            |            |           |                                                                                  | Unit BV            | Unit IBV   | Qty | Unit Price  | Subtotal   |
| BV Designation         Subtrail (Market America)         Southoal (Market America)         Southoal (Mar                                                                                                    |                                                                           | ITL#RI#OPER                              | We're sorry. The | reorder fe | ature is n | ot availa | is order.                                                                        | 910.52             | 0.00       | 1   | \$0.00 USD  | \$0.00 USD |
| Trademient ID         Extension         Fundamentation         Direction         Direction                                                                                                    | BV Designation                                                            | Extension                                | Discement Pate   | BV         | CA RV      | 101/      |                                                                                  | Subtotal (Marke    | t America) |     |             | \$0.00 USD |
| Payment Types Total: 910.52 0.00 0.00 Prove Payment -\$0.00 UP                                                                                                    | 143350569                                                                 | 002                                      | 08/24/2021       | 910.52     | 0.00       | 0.00      |                                                                                  | Order Total (Marke | t America) |     |             | \$0.00 USD |
| Total: 910.52 0.00 0.00 Pre Payment -\$0.00 U                                                                                                    |                                                                           |                                          |                  |            |            |           |                                                                                  | Payn               | nent Types |     |             |            |
|                                                                                                    |                                                                           | Total:                                   | 910.52           | 0.00       | 0.00       |           | Pr                                                                               | e Payment          |            |     | -10 00 1150 |            |

The amount of BV awarded is listed under the column called UNIT BV and the amount is shown again, along with the placement of the BV in the BV Designation area.